# Registrierung KLJB-Cloud über den BDKJ ID-Server

## 1) Schritt

Über den die Internet-Adresse **rs.kljb.cloud (1)** gelangt Ihr auf die Startseite der KLJB-Cloud. Um sich anschließend auf dem ID-Server zu registrieren, klickt Ihr auf **ID-BDKJ (2)**.

.

| ← → C | Q rs.kljb.cloud | (1 |                   |  |
|-------|-----------------|----|-------------------|--|
|       |                 |    |                   |  |
|       |                 |    | KLJB              |  |
|       |                 |    | Anmeldeoptionen:  |  |
|       |                 |    | Direkte Anmeldung |  |
|       | (2)             |    | ID-BDKJ           |  |

## 2) Schritt

Auf dieser Seite müsst Ihr auf die Schaltfläche Registrieren (1) klicken.

| Bei Ihrem Kor               | nto anmeiden                |
|-----------------------------|-----------------------------|
| Benutzername oder E-Mail    |                             |
| Passwort                    |                             |
| Angemeldet bleiben          | Passwort vergessen          |
| Anm                         | elden                       |
| Oder anm                    | nelden mit                  |
| Login mit DRS               | -Zugangsdaten               |
| Impressum   Datenschutzerkl | ärung   Nutzungsbedingungen |
| Neuer Benutzei              | r? Registrieren             |

## 3) Schritt

Im **Feld (1)** unter Vornamen "KLJB" eintragen, bei dem Punkt Nachnamen den jeweiligen Ortgruppennamen und die aktuelle Mail-Adresse des ersten Vorstands.

Bei dem **Passwort (2)** bitte darauf, dass es nicht zu banal ist! Am besten Großbuchstaben, Kleinbuchstaben, Zahlen und Sonderzeichen im Mix verwenden.

Ganz WICHTIG ist nun, dass IHR bei Registrierungsstelle **KLJB Diözesanverband (3)** auswählt! Solltest du unter 18 Jahre sein, bitte das **Formular (4)** unaufgefordert an <u>kljb@bdkj-bja.drs.de</u> schicken.

Zum Abschluss auf Registrieren (5) klicken.

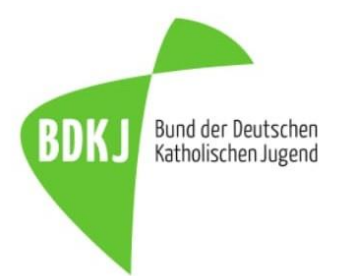

| Vornar  | ne                                                                                                    |     |
|---------|----------------------------------------------------------------------------------------------------|-----|
| KLJE    | 3                                                                                                    |     |
| Nachn   | ame                                                                                                    |     |
| Orts    | gruppe                                                                                                    | (1) |
| E-Mail  |                                                                                                    |     |
| Mail    | Øerstervorstand                                                                                                    |     |
| Passwi  | ort                                                                                                    |     |
| Passwe  | ort bestätigen                                                                                                    | (2) |
| Registr | ierungsstelle                                                                                                    |     |
| KSJ     | Diözesanverband 🔻                                                                                                    | (3) |
| ۲       | lch bin über 18 Jahre alt.                                                                                                    |     |
| 0       | Ich bin unter 18 Jahre alt: lade Dir hier ein Formular runter,                                                                                  |     |
|         | dass Deine Eitern Unterschreiben müssen. Das glost Du bei<br>der oben ausgewählten Registrierungsstelle ab und dann<br>wirst Du freigeschaltet. | (4) |
| « Zurü  | ck zur Anmeldung                                                                                                    |     |
|         | Registrieren                                                                                                    |     |

### 4) Schritt

Daraufhin erhaltet Ihr in der Regel sofort eine Mail, in der Ihr aufgefordert werdet Eure Mail-Adresse zu validieren. Hierbei einfach auf die Schaltfläche **E-Mail validieren (1)** klicken.

| Hallo Max.                                                                                                    |
|----------------------------------------------------------------------------------------------------|
| Schön, dass du dich mit deiner E-Mail für den ID-Server des BDKJ-Rottenburg-Stuttgart registrieren möchtest. Um den<br>Registrierungsvorgang abzuschließen, musst du nur noch auf folgenden Link zur Bestätigung klicken:<br>E-Mail validieren (1) |
| Der Bestätigungs-Link wird innerhalb der nächsten 10 Minuten ablaufen. Danach kannst Du ihn jederzeit neu auf dem Login-Portal<br>unter <u>id.bdkj-online</u> anfordern.                                                                           |
| Deine Daten werden anschließend durch deine*n Domänen-Verantwortliche*n geprüft. Nach Bestätigung deines Antrags wirst du per<br>Mail benachrichtigt, sobald Du den Zugang erhalten hast.                                                          |
| Viele Grüße<br>BDKJ Rottenburg-Stuttgart                                                                                                    |

## 5) Schritt

Daraufhin öffnet sich ein Browser-Fenster und Ihr müsst lediglich noch einmal durch einen Klick auf die entsprechende Schaltfläche die Aktion bestätigen.

#### 6) Schritt

Als Nächstes wird Eure Registrierung von hauptberuflichen Mitarbeitern geprüft. Aufgrund von Bürozeiten, Urlaub, Krankheit, etc. kann die Freigabe nicht immer in kürzester Zeit gewährleistet werden. In der Regel sollte die Freigabe maximal 5 Werktage dauern.

## 7) Schritt

Wurde dein Account freigeschalten, bekommst du eine Mail, dass du der Gruppe **KLJB Diözesanverband** hinzugefügt wurdest.

# Hallo Max, Du bist zur Gruppe **KLJB Diözesanverband** hinzugefügt worden. Jetzt hast Du nach Anmeldung Zugriff auf die entsprechenden Freigaben dieser Gruppe. Viele Grüße BDKJ Rottenburg-Stuttgart

#### 8) Schritt

Um nun durchzustarten, musst dich mit **kljb.ortsgruppe** oder deiner **Mail-Adresse** und deinem Passwort anmelden.

| Bei Ihrem Ko               | nto anmelden                 |
|----------------------------|------------------------------|
| Benutzername oder E-Mail   |                              |
| max.mustermann             |                              |
| Passwort                   |                              |
| •••••                      |                              |
| Angemeldet bleiben         | Passwort vergessen           |
| Anm                        | elden                        |
| Oder ann                   | nelden mit                   |
| Login mit DRS              | -Zugangsdaten                |
| Impressum   Datenschutzerk | lärung   Nutzungsbedingungen |
| Nouer Popula               |                              |

### 9) Schritt

Bei deinem ersten Log-in erscheint eine Meldung zu den Nutzungsvereinbarungen der Cloud. Diese bitte aufmerksam lesen und anschließend **bestätigen (1)**.

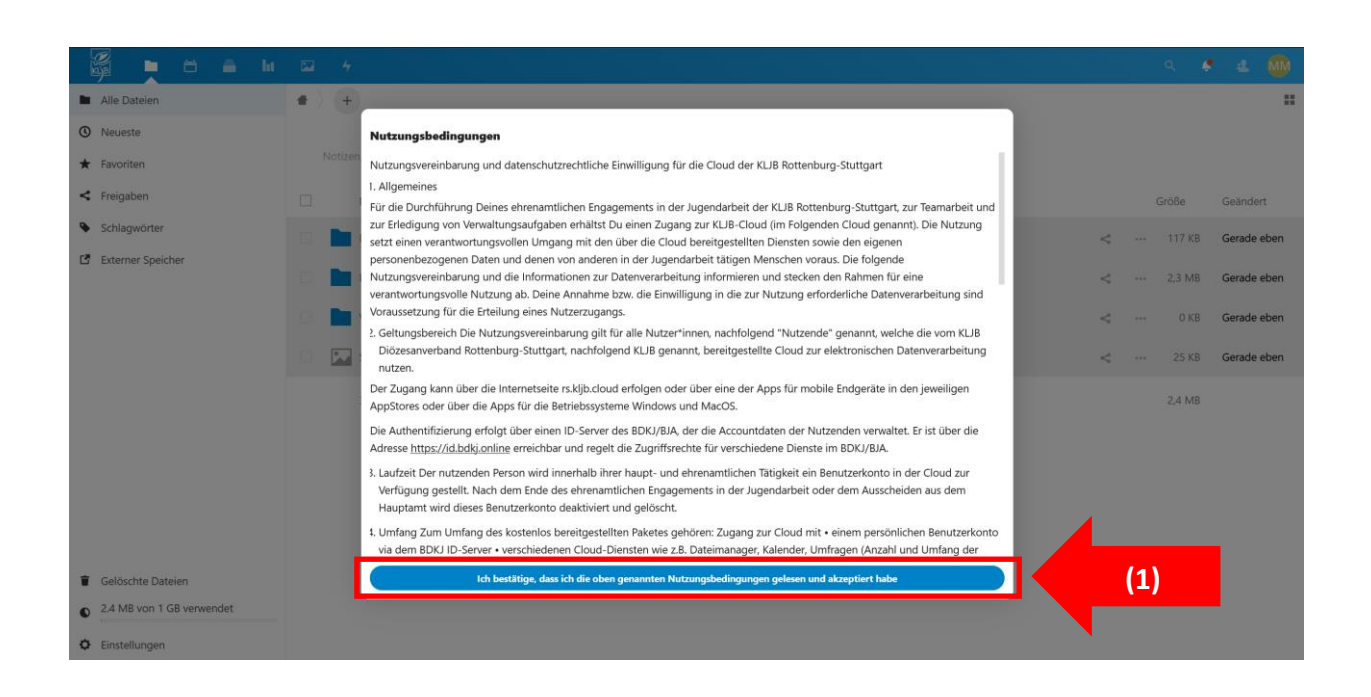